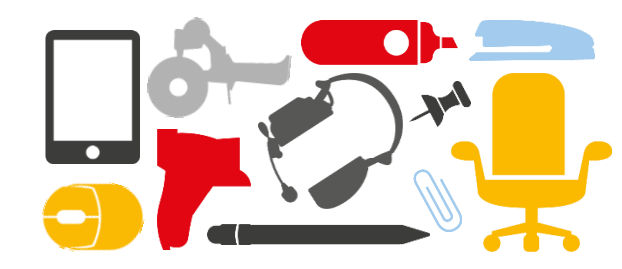

### Leimasimien tilaaminen Lyrecon leimasinportaalin kautta

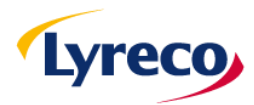

# 1. Kirjaudu portaaliin

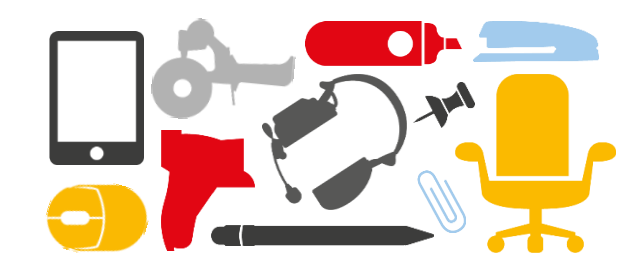

- A) Mene selaimella osoitteeseen www.lyrecostamps.fi
- B) Kirjoita sivun vasemmassa laidassa oleville riveille käyttäjätunnuksesi ja salasanasi. Pyydä ne tarvittaessa Lyrecon asiakaspalvelusta.

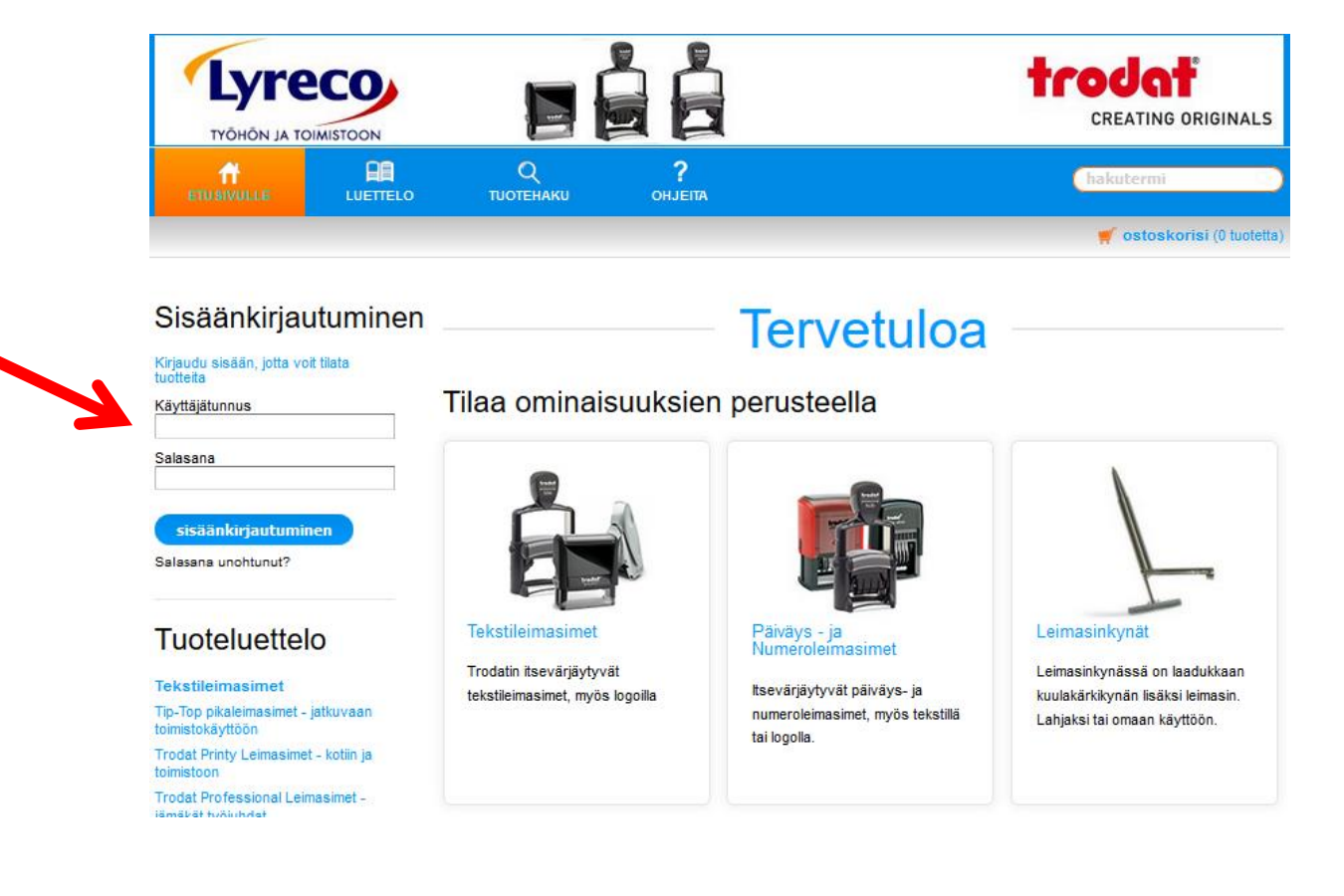

# 2. Valitse haluatko teksti- vai päivämääräleimasimen

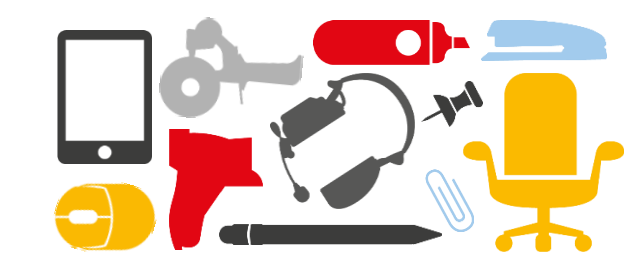

A) Valitse etusivulla näkyvästä valikosta haluamasi leimasinmalli. Esimerkiksi teksti-, päivämäärä- tai numerointileimasin

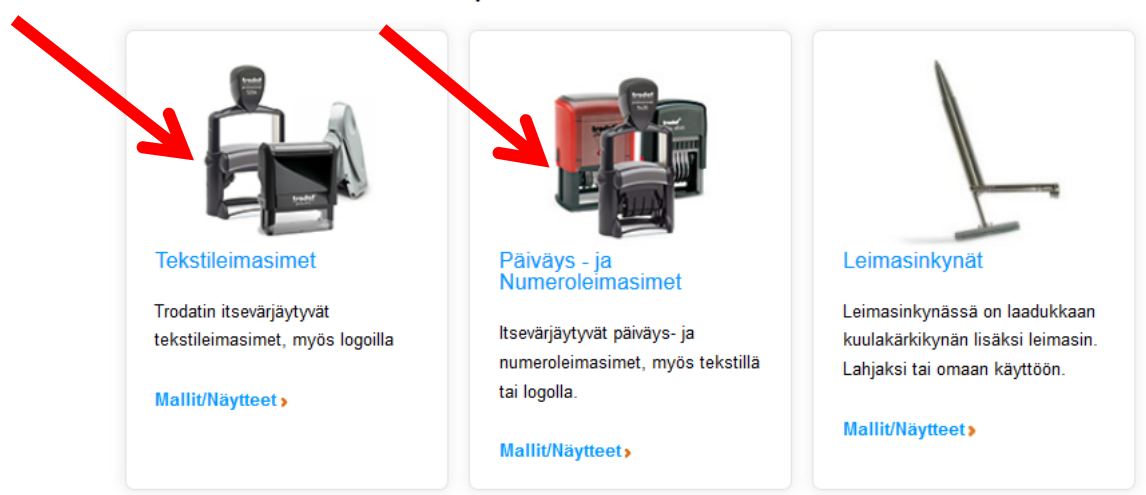

Tilaa ominaisuuksien perusteella

HUOM! Paina hiirellä leimasimen kuvan päällä niin pääset tilaamaan uuden leimasimen.

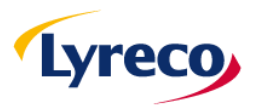

## 3. Valitse leimasinmalli

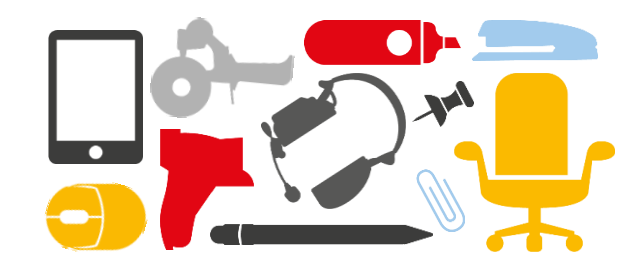

A) Valitse haluamasi leimasinmalli painamalla sen kohdalta seuraava

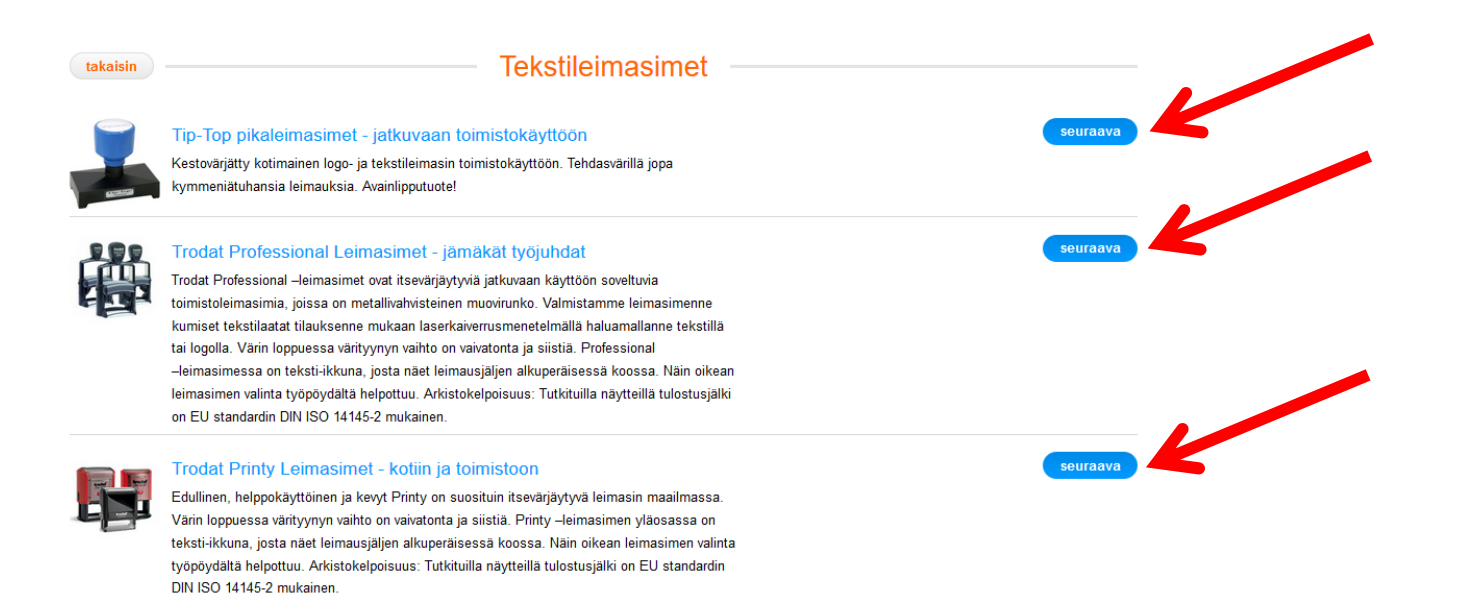

HUOM! Tip-Top pikaleimasin korvaa vanhan Perma Stamp leimasimen, Trodat Professional leimasin korvaa Colop Classic leimasimen ja Trodat Printy leimasin korvaa Colop Printer leimasimen.

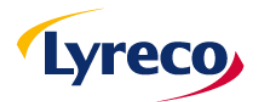

## 4. Valitse leiman koko ja määrä

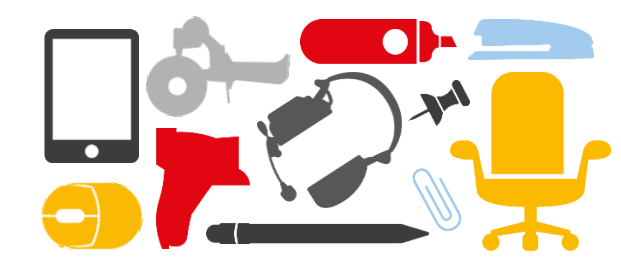

A) Valitse tilattavan leimasimen koko ja määrä, etene valitsemalla seuraava.

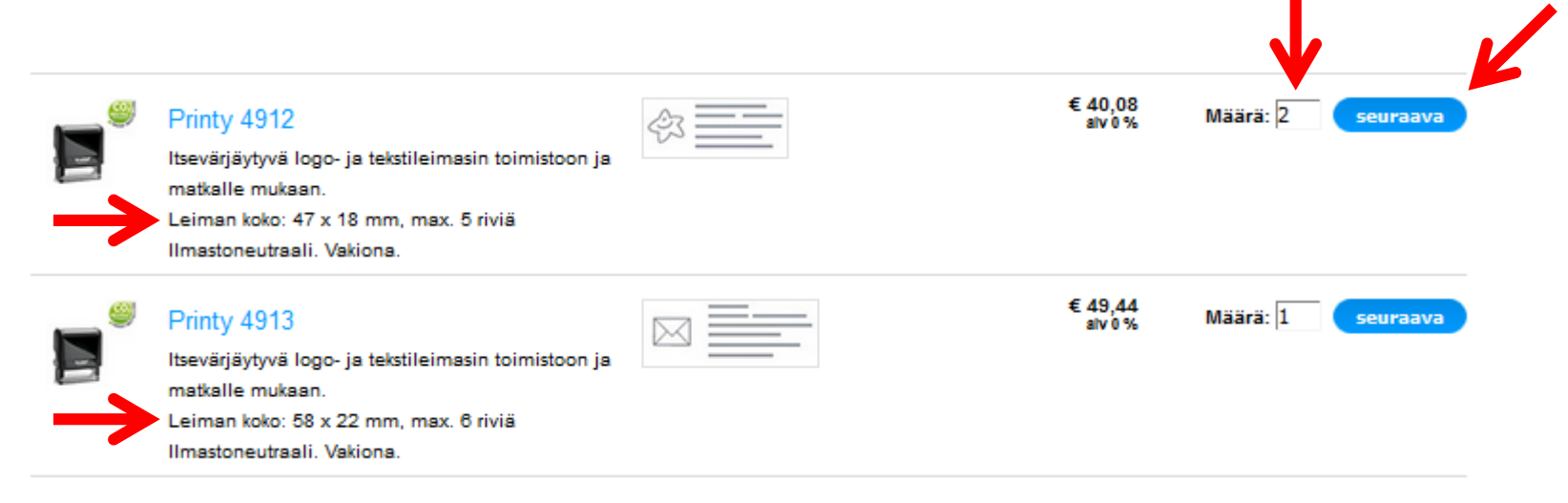

HUOM! Leimasimen koko vaikuttaa hintaan. Suurempaan leimasimeen mahtuu enemmän tekstiä ja/tai suurempi logo. Leimasimen kuvan vieressä on lueteltu koko ja rivien maksimimäärä.

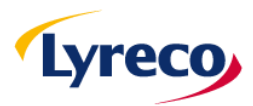

# 5. Luo uusi leima tai lisää valmis aineisto

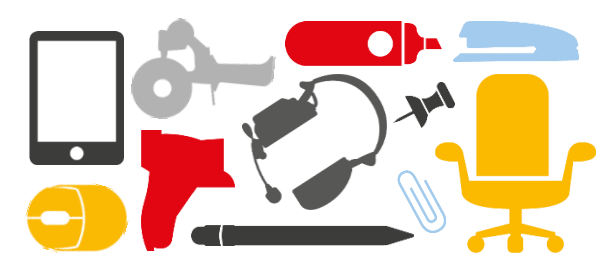

A) Voit suunnitella täysin uuden leiman valitsemalla Luo oma.

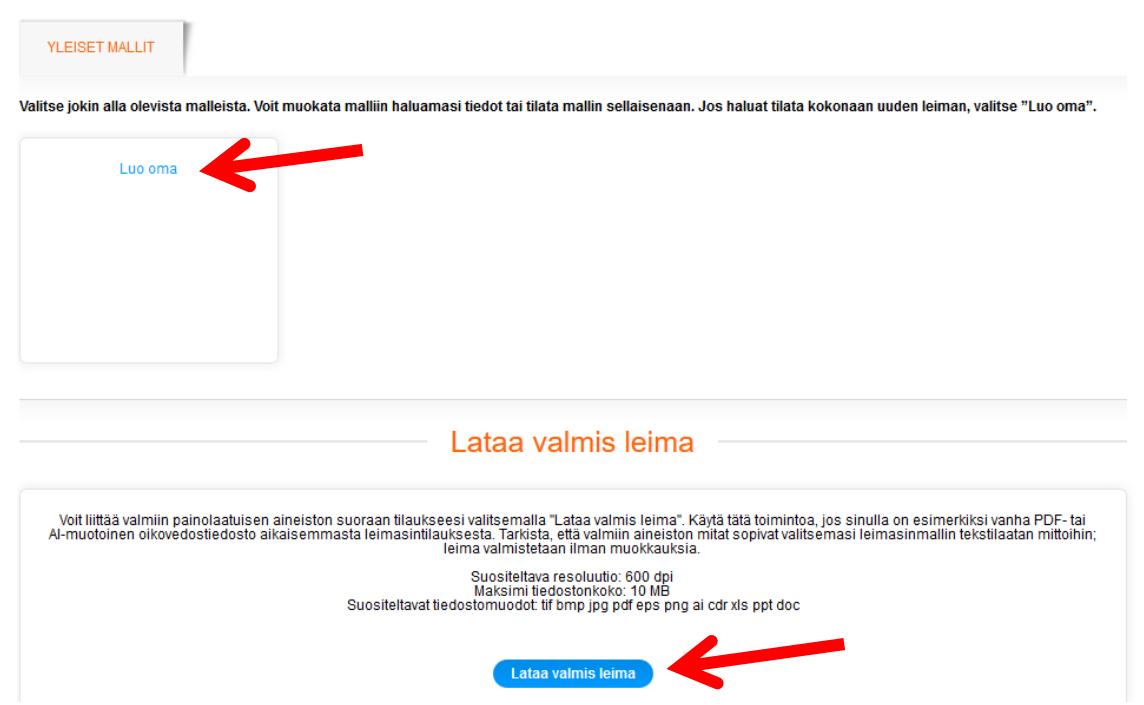

HUOM! Jos sinulla on aikaisemmasta tilauksesta valmis painolaatuinen aineisto (esim. PDFtai AI-muodossa), voit tilata saman leiman valitsemalla **Lataa valmis leima**. Seuraa tarkoin ruudulla esitettyjä ohjeita ja varmista, että leima mahtuu mitoiltaan valitsemaasi leimasinrunkoon. Siirry suoraan tämän ohjeen kohtaan 8, jos lisäsit valmiin aineiston.

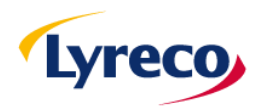

B)

B) י

reco

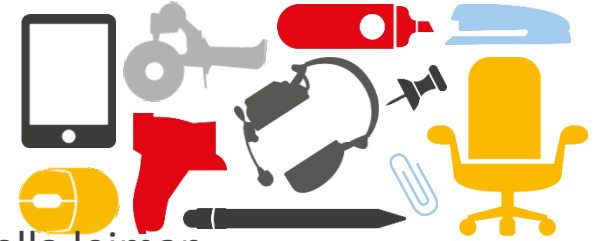

- A) Kirjoita leimaan tulevat tekstit tekstiriveille. Voit tarkastella leiman ulkonäköä keskellä ylhäällä olevasta esikatseluruudusta reaaliajassa
- B) Valitse leimasimen koneiston ja musteen väri

| Takaisin                                                | suunnittele                                                                       | leima                           |                          | seuraava             |
|---------------------------------------------------------|-----------------------------------------------------------------------------------|---------------------------------|--------------------------|----------------------|
| COLUMN TO A                                             | Oy Esimerkkiyritys Ab<br>Tietotie 14<br>01530 Vantaa<br>myynti@esimerkkiyritys.fi | <b>k</b> A)                     |                          | 🔁 oikovedos leimasta |
| Hystell                                                 | Leveys: 45 mm () Fontin<br>Korkeus 16 mm<br>Zoomaus 200% ~                        | koot optimoitu täyttämään<br>A) | käytettävissä oleva tila |                      |
| Printy 4912                                             | TEKSTI VÄLIT                                                                      | VIIVAT                          | KEHYS                    | LOGO                 |
| Itsevärjäytyvä logo- ja<br>tekstileimasin toimistoon ja | Teksti                                                                            | Fontti Koko<br>näytteet         | B I <u>U</u> Vaakasu     | uuntainen tasaus     |
| matkalle mukaan.<br>Leimen keke: 47 x 18 mm, max, 5     | Oy Esimerkkiyritys Ab                                                             | Arial 🗸 9                       | 🗸 🗹 🗌 🗌 Keskellä         | ă 🗸                  |
| riviä                                                   | Tietotie 14                                                                       | Arial 🗸 9                       | 🗸 🗌 🗌 🔛 Keskellä         | á v                  |
| Ilmastoneutraali. Vakiona.                              | 01530 Vantaa                                                                      | Arial 🗸 9                       | V . Keskellä             | ä 🗸                  |
| € 40,08 alv 0 %                                         | myynti@esimerkkiyritys.fi                                                         | Arial 🗸 9                       | V . Keskellä             | ă 🗸                  |
| Tuotteen väri<br>Musta                                  |                                                                                   | Arial 🗸 9                       | V                        | ä ∨                  |
| Musteen väri<br>Sininen                                 | Käytä kaikilla riveillä.                                                          | ~                               | ~                        | ~                    |
|                                                         | Pystysuuntainen tasaus keskelle 🧹                                                 |                                 |                          |                      |
| optimoiteksti 💿 kyllä 🔵 ei                              |                                                                                   |                                 |                          |                      |

reco

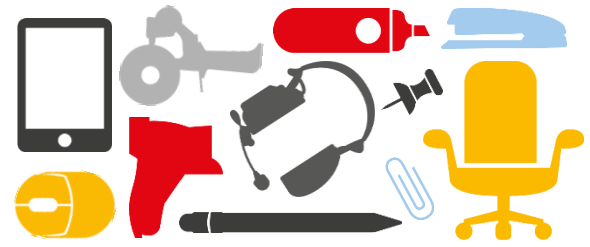

C) Voit muokata mm. tekstin fonttia, tasausta ym asetuksia. Kokeile rohkeasti eri vaihtoehtoja!

| Takaisin                                                     | suunnittele                                                                       | leima seuraava                                       |
|--------------------------------------------------------------|-----------------------------------------------------------------------------------|------------------------------------------------------|
| ADDAT ST                                                     | Oy Esimerkkiyritys Ab<br>Tietotie 14<br>01530 Vantaa<br>myynti@esimerkkiyritys.fi | 🔀 oikovedos leimasta                                 |
| tester"                                                      | Leveys: 45 mm () Fontin<br>Korkeus 16 mm<br>Zoomaus 200% √                        | koot optimoitu täyttämään käytettävissä oleva tila   |
| Printy 4912                                                  | TEKSTI VÄLIT                                                                      | VIIVAT KEHYS LOGO                                    |
| -<br>Itsevärjäytyvä logo- ja<br>tekstileimasin toimistoon ja | Teksti                                                                            | Fontti Koko B / U Vaakasuuntainen tasaus<br>näytteet |
| matkalle mukaan.<br>Leiman koko: 47 x 18 mm. max. 5          | Oy Esimerkkiyritys Ab                                                             | Arial V 9 V C Keskellä V                             |
| riviä                                                        | Tietotie 14                                                                       | Arial V 9 V C Keskellä V                             |
| Ilmastoneutraali. Vakiona.                                   | 01530 Vantaa                                                                      | Arial V 9 V C Keskellä V                             |
| € 40,08 alv 0 %                                              | myynti@esimerkkiyritys.fi                                                         | Arial V 9 V Keskellä V                               |
| Tuotteen väri<br>Musta ▼                                     |                                                                                   | Arial V 9 V C Keskellä V                             |
| Musteen väri<br>Sininen                                      | Käytä kaikilla riveillä.                                                          |                                                      |
| optimoi teksti                                               | Pystysuuntainen tasaus keskelle 🗸                                                 |                                                      |

D) Voit muokata rivien väliä, luoda kehyksen tai viivoja eri välilehdillä olevilla asetuksilla. Kokeile! 

| Takaisin                                            | SUL                                                            | innittele le                             | eima                   |                            | seuraava             |
|-----------------------------------------------------|----------------------------------------------------------------|------------------------------------------|------------------------|----------------------------|----------------------|
|                                                     | Oy Esimerkkiyr<br>Tietotie 14<br>01530 Vant<br>myynti@esimerkl | <b>itys Ab</b><br>4<br>aa<br>kiyritys.fi |                        |                            | 🔁 oikovedos leimasta |
| tredat                                              | Leveys: 45 mm<br>Korkeus 16 mm                                 | 🕕 Fontin koo                             | t optimoitu täyttämääi | n käytettävissä oleva tila |                      |
|                                                     | Zoomaus 200% 🗸                                                 | V                                        | 'älilehdet:            |                            |                      |
| Printy 4012                                         | TEKSTI                                                         | VÄLIT                                    | VIIVAT                 | KEHYS                      | LOGO                 |
| tsevärjäytyvä logo- ja                              |                                                                | viivan sijainti                          | Pystysuuntainen til    | aSisennys Aligr            | to line              |
| natkalle mukaan.<br>.eiman koko: 47 x 18 mm, max. 5 | Oy Esimerkkiyritys Ab                                          | <u> </u>                                 | 0 Pistettä             | 0 Pistettä v               | ~                    |
| iviä<br>Imastoneutraali. Vakiona.                   | Tietotie 14                                                    | <b>▲ ▼ 4 </b>                            | 0 Pistettä             | 0 Pistettä                 | ~                    |
| E 40,08 alv 0 %                                     | 01530 Vantaa                                                   |                                          | 0 Pistettä             | 0 Pistettä                 | ~                    |
| <b>ľuotteen väri</b><br>Musta ▼                     | myynti@esimerkkiyritys.fi                                      |                                          | 0 Pistettä             | 0 Pistettä<br>0 Pistettä   | ~                    |
| Musteen väri<br>Sininen 🔽                           | Käytä kaikilla riveillä.                                       |                                          | Pistettä               | Pistettä                   |                      |

Lyreco

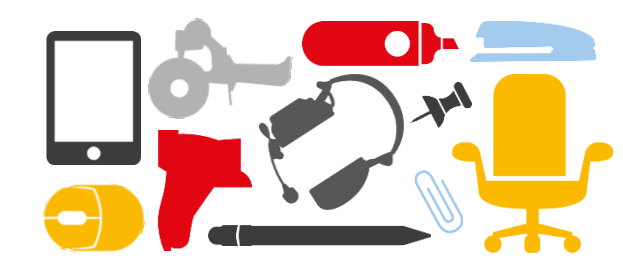

E) Jos haluat leimaan logon se lisätään LOGO välilehdellä

### F) Valitse lataa logo

| Takaisin                                                                                                    | su                                                                        | unnittele l                                    | eima                     |                          | seuraava             |
|----------------------------------------------------------------------------------------------------|---------------------------------------------------------------------------|------------------------------------------------|--------------------------|--------------------------|----------------------|
| A DATE OF CONTRACTOR                                                                                                    | Oy Esimerkkiy<br>Tietotie<br>01530 Var<br>myynti@esimer                   | <b>rritys Ab</b><br>14<br>htaa<br>kkiyritys.fi |                          |                          | 🔁 oikovedos leimasta |
|                                                                                                    | Leveys: 45 mm<br>Korkeus 16 mm<br>Zoomaus 200% √                          | 🕕 Fontin ka                                    | oot optimoitu täyttämään | käytettävissä oleva tila |                      |
| Printy 4912                                                                                                    | TEKSTI                                                                    | VÄLIT                                          | VIIVAT                   | KEHYS                    | LOGO                 |
| Itsevärjäytyvä logo- ja<br>tekstileimasin toimistoon ja<br>matkalle mukaan.<br>Leiman koko: 47 x 18 mm, max. 5<br>riviä<br>Ilmastoneutraali. Vakiona. | <ul> <li>valitse logo</li> <li>lataa logo</li> <li>poista logo</li> </ul> | R                                              | logon sijainti           | tarkka asemo             | inti                 |
| € 40,08 alv 0 %<br>Tuotteen väri                                                                                                    | Skaalaus — +                                                              | 16                                             | •                        |                          |                      |
| Musteen väri<br>Sininen ▼<br>optimoi teksti () kyllä () ei                                                                                            |                                                                           |                                                |                          |                          |                      |

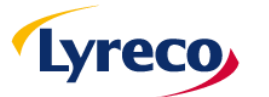

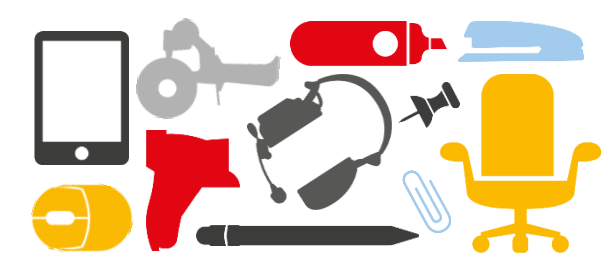

HUOM! Leimaan tulevan logon pitää olla **mustavalkoinen ja painolaatuinen** (tarkkuus vähintään 300 dpi). Älä käytä verkkosivuilta poimittua logoa, se ei ole painolaatuinen. Harmaan eri sävyt eivät ole mahdollisia.

- G) Valitse **Browse** ja etsi haluamasi logotiedosto tietokoneeltasi. Ruudulla on lueteltu tuetut kuvatiedosto formaatit.
- H) Valitse tämän jälkeen seuraava

| takaisin                                         | lataa logo                                                                    | seuraava |
|--------------------------------------------------|-------------------------------------------------------------------------------|----------|
| Lataa logo napsauttamalla Selaa-painiketta ja va | alitsemalla logotiedosto tietokoneeltasi.                                     |          |
| Mahdollisia logon tiedostomuotoja ovat:          |                                                                               |          |
| BMP, with 1Bit color depth - black and white     |                                                                               |          |
| BMP, CLP, DIB, EMF, GIF, IFF, LBM, MSP, PBM, PC  | T, PCX, PNG, PSD, RAS, TIF, WPG                                               |          |
| HUOM! Lataamasi logon laatu vaikuttaa leiman la  | aatuun. Paras laatu saavutetaan, kun logo on mustavalkoinen JA tarkkuudeltaan |          |
| vähintään 300 dpi (painolaatuinen). Harmaan er   | i sävyt eivät ole mahdollisia                                                 |          |
| Ladattavan logotiedoston suurin mahdollinen ko   | ko on 8 Mt                                                                    |          |
| Tiedosto: Browse Ino file select                 | ted.                                                                          |          |

Mallikuviosi laatu vaikuttaa leimasi laatuun

Grafiikan nimi:

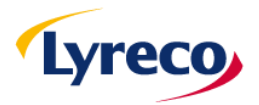

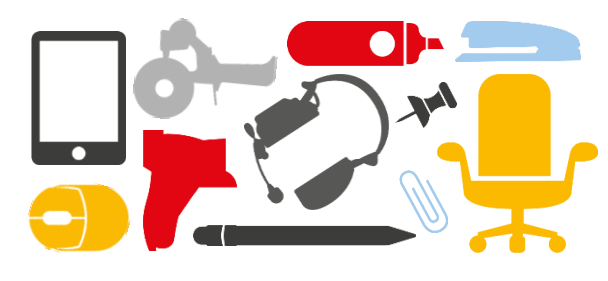

Kun olet ladannut logon se ilmestyy keskelle leimaa (Kuva 1)

| s                                                                 | uunnittele l                           | eima                       |                         | seuraava             |                               | su                                                         | unnittele                                                   | leima                    |                             | seuraava             |
|-------------------------------------------------------------------|----------------------------------------|----------------------------|-------------------------|----------------------|-------------------------------|------------------------------------------------------------|-------------------------------------------------------------|--------------------------|-----------------------------|----------------------|
| Oy Esime<br>Tir e<br>01<br>myyntir dar                            | yn, s Ab<br>4<br>Intaa<br>kkiyritys.fi |                            |                         | 🛓 oikovedos leimasta | E                             | Oy Esimeri<br>Tieto<br>01530<br>myynti@esir                | <b>kkiyritys Ab</b><br>otie 14<br>Vantaa<br>merkkiyritys.fi |                          |                             | 🔁 oikovedos leimasta |
| Leveys: 45 mm<br>Korkeus 16 mm<br>Zoomaus 200% √                  | 🕕 Fontin ka                            | oot optimoitu täyttämään k | äytettävissä oleva tila |                      | Leveys:<br>Korkeus<br>Zoomaus | 45 mm<br>16 mm<br>200% 🗸                                   | 🕕 Fontin I                                                  | koot optimoitu täyttämää | in käytettävissä oleva tila |                      |
| TEKSTI                                                            | VÄLIT                                  | VIIVAT                     | KEHYS                   | LOGO                 | TE                            | KSTI                                                       | VÄLIT                                                       | VIIVAT                   | KEHYS                       | LOGO                 |
| valitse logo<br>lataa logo<br>X poista logo<br>Skaalaus - +<br>10 | 0                                      |                            | tarkka asemoir          | nti 🗆                | A Skaala                      | valitse logo<br>lataa logo<br>poista logo<br>us - +<br>55% |                                                             | logon sijainti           | tarkka asemo                | inti 🗌               |
| Kuva 1                                                            |                                        |                            |                         |                      | Kuva                          | 2                                                          |                                                             |                          |                             |                      |

 Muokkaa logon sijaintia logon sijainti painikkeilla ja logon kokoa Skaalaus painikkeella (Kuva 2). Jos haluat määrittää logon sijainnin leimassa erityisen tarkasti, valitse tarkka asemointi niin saat tähän tarvittavat työkalut näkyviin.

HUOM! Logo vie leimasta tilaa ja siten logon lisäämisen jälkeen teksteille jää vähemmän tilaa. Tarkista tekstirivien fontin koko TEKSTI -välilehdeltä mahdollisen logon lisäämisen jälkeen.

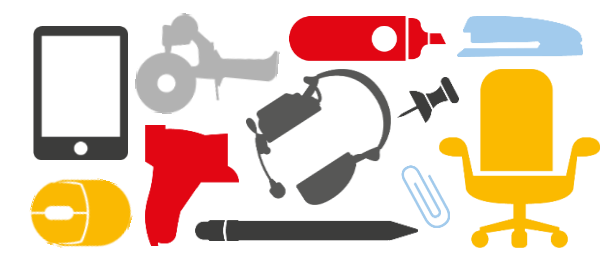

#### HUOM! Ruudulla näkyvä leiman esikatselu ei vastaa leiman todellista kokoa.

A) Tarkasta todellinen koko tilaamalla leimasta oikovedos ja tulostamalla se todellisessa koossa. Tilaa oikovedos sähköpostiisi valitsemalla oikovedos leimasta. Voit tilata niin monta oikovedosta kuin tarvitset. Oikovedos on ilmainen. <u>Suosittelemme oikovedoksen tilaamista jokaisen tilauksen</u> vhtevdessä!

| Takaisin                                 | suunnittele                                                                                                    | leima                         |                       | seuraava             |          |
|------------------------------------------|----------------------------------------------------------------------------------------------------|-------------------------------|-----------------------|----------------------|----------|
|                                          | Oy Esimerkkiyritys Ab         Tietotie 14         01530 Vantaa         myynti@esimerkkiyritys.fi         Leveys:       45 mm         Korkeus       16 mm         Zoomaus       200% ~ | oot optimoitu täyttämään käyt | tettävissä oleva tila | 🔁 oikovedos leimasta | <b>←</b> |
| Printy 4912                              | TEKSTI VÄLIT                                                                                                    | VIIVAT                        | KEHYS                 | LOGO                 |          |
| Itsevärjäytyvä logo- ja tekstileimasin   | Teksti                                                                                                    | Fontti Koko<br>näytteet       | B / <u>U</u> Vaakasu  | untainen tasaus      |          |
| Leiman koko: 47 x 18 mm, max. 5<br>riviä | Oy Esimerkkiyritys Ab                                                                                                    | Arial ~ 8                     | ∨ 🖌 🗆 🗌 Keskellä      | ~                    |          |
| Ilmastoneutraali. Vakiona.               | Tietotie 14                                                                                                    | Arial ~ 8                     | ✓ □ □ □ Keskellä      | ~                    |          |
| €40.08 alv.0.%                           | 01530 Vantaa                                                                                                    | Arial 🗸 8                     | V C Keskellä          | ~                    |          |
| C +0,00 an 0 /0                          | myynti@esimerkkiyritys.fi                                                                                                    | Arial V 8                     | V C C Keskellä        | ~                    |          |
| Tuotteen väri<br>Musta ▼                 |                                                                                                    | Arial ~ 8                     | V C C Keskellä        | ~                    |          |
| Musteen väri<br>Sininen 🔻                | Käytä kaikilla riveillä.                                                                                                    | ~                             | ~ 🗆 🗆 🗌               | ~                    |          |
| optimoi teksti 💿 kyllä 🔵 ei              | Pystysuuntainen tasaus keskelle 🗸                                                                                                    |                               |                       |                      |          |

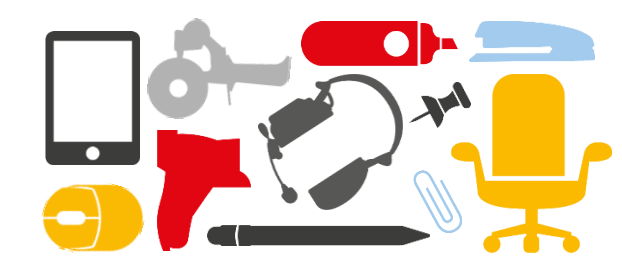

B) Tulosta oikovedos <u>todellisessa koossa</u>. Esim. Adobe Reader ohjelma:
 Tiedosto > Tulosta > Sivun koko ja käsittely > Todellinen koko (actual size)
 niin näet leiman todellisen koon paperilla.

C) Tarkista huolellisesti, että leima näyttää oikovedoksessa juuri siltä kuin haluat. <u>Tilaaja vastaa siitä, että leimasin ja sen sisältö (tekstit, logo, musteen väri, leimasinmalli jne) ovat oikeanlaiset.</u>

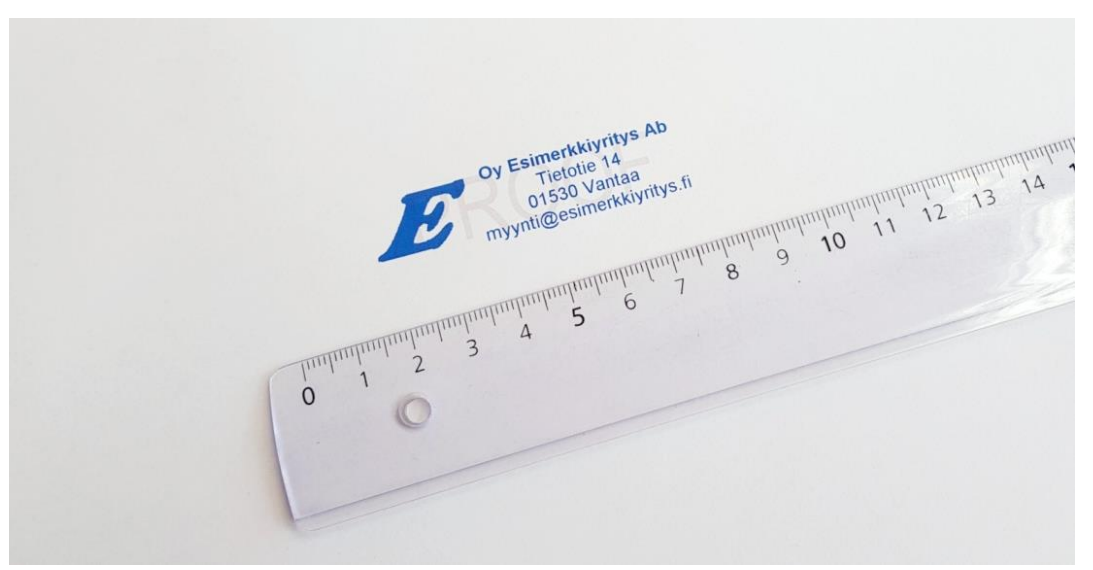

Kuva: Sähköpostiin saapunut oikovedos tulostettuna paperille todellisessa koossa

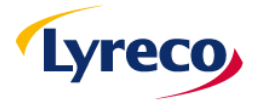

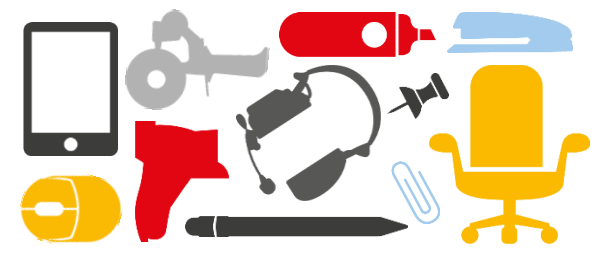

D) Kun olet tarkastanut oikovedoksen etene tilauksessa valitsemalla seuraava.

| Takaisin                                                             | suunnittele                                                                                                    | leima                        |                         | seuraava             |
|----------------------------------------------------------------------|----------------------------------------------------------------------------------------------------|------------------------------|-------------------------|----------------------|
|                                                                      | Oy Esimerkkiyritys Ab         Tietotie 14         01530 Vantaa         myynti@esimerkkiyritys.fi         Leveys:       45 mm         Korkeus       16 mm         Zoomaus       200% ~ | oot optimoitu täyttämään käy | ytettävissä oleva tila  | 🔁 oikovedos leimasta |
| Printy 4912                                                          | TEKSTI VÄLIT                                                                                                    | VIVAT                        | KEHYS                   | LOGO                 |
| tsevärjäytyvä logo- ja tekstileimasin toimistoon ja matkalle mukaan. | Teksti                                                                                                    | Fontti Koko<br>näytteet      | o B / <u>U</u> Vaakasuu | intainen tasaus      |
| Leiman koko: 47 x 18 mm, max. 5<br>riviä                             | Oy Esimerkkiyritys Ab                                                                                                    | Arial V 8                    | ✓ 🗸 🗆 🗌 Keskellä        | ~                    |
| Ilmastoneutraali. Vakiona.                                           | Tietotie 14                                                                                                    | Arial ~ 8                    | ✓ □ □ □ Keskellä        | ~                    |
| € 40.08 alv 0 %                                                      | 01530 Vantaa                                                                                                    | Arial V 8                    | ✓ □ □ □ Keskellä        | ~                    |
|                                                                      | myynti@esimerkkiyritys.fi                                                                                                    | Arial V 8                    | ✓ □ □ □ Keskellä        | ~                    |
| Musta                                                                |                                                                                                    | Arial V 8                    | ✓ □ □ □ Keskellä        | ~                    |
| Musteen väri<br>Sininen                                              | Käytä kaikilla riveillä.                                                                                                    | ~                            | ~ 🗆 🗆 🗌                 | ~                    |
| optimoi teksti 💿 kyllä 🔿 ei                                          | Pystysuuntainen tasaus keskelle 🗸                                                                                                    |                              |                         |                      |

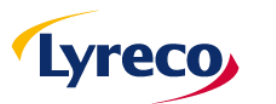

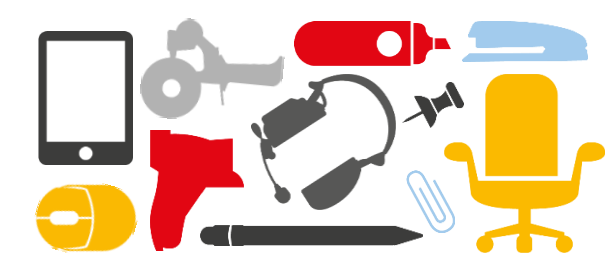

E) Voit tallentaa leiman ja käyttää sitä valmiina mallina seuraavassa tilauksessa. Näin helpotat ja nopeutat leimasimien tilausta jatkossa. Tee tämä antamalla mallille kuvaava nimi ja valitsemalla **tallenna ja lisää ostoskoriin**.

| os tekstisi on leikkautunut ulos esikatselukuvasta, se ei sovi valittuun tuotteeseen. Siirry yksi vaihe taaksepäin ja pienennä fontin<br>okoa tai valitse toinen tuote.<br>tarkista huollellisest?<br>Oy Esimerkkiyritys Ab<br>Tietotie 14<br>01530 Vantaa<br>myynti@esimerkkiyritys.fi<br>Leveys: 45 mm<br>Corkeus 16 mm<br>200% ~                                                                                                    |                                                  | oikoluku                                                                    | lisää ostoskoriin                                                        |
|----------------------------------------------------------------------------------------------------|--------------------------------------------------|-----------------------------------------------------------------------------|--------------------------------------------------------------------------|
| tarkista huollellisesti         Image: State of the state of the s | os tekstisi on leikkau<br>okoa tai valitse toine | utunut ulos esikatselukuvasta, se ei sov<br>en tuote.                       | i valittuun tuotteeseen. Siirry yksi vaihe taaksepäin ja pienennä fontin |
| Oy Esimerkkiyritys Ab<br>Tietotie 14<br>01530 Vantaa<br>myynti@esimerkkiyritys.fi         eveys:       45 mm<br>16 mm         corkeus       16 mm         coomaus       200% ~                                                                                                    | tarkist                                          | a huollellisesti                                                            |                                                                          |
| Leveys: 45 mm () Esikatselukuva ei vastaa todellista kokoa<br>Korkeus 16 mm<br>Zoomaus 200% ~                                                                                                    | C oy I                                           | Esimerkkiyritys Ab<br>Tietotie 14<br>01530 Vantaa<br>nti@esimerkkiyritys.fi |                                                                          |
| Zoomaus 200% ~                                                                                                    | Leveys: 45 mm<br>Korkeus 16 mm                   | 🚺 Esikatselukuva ei v                                                       | astaa todelliista kokoa                                                  |
| 🛿 oikovedos leimasta                                                                                                    | Zoomaus 2009                                     | 6 ✓<br>asta                                                                 |                                                                          |

Jos et halua tallentaa mallia seuraavaa kertaa varten valitse lisää ostoskoriin.

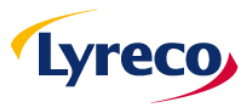

### 8. Tarkista ostoskori

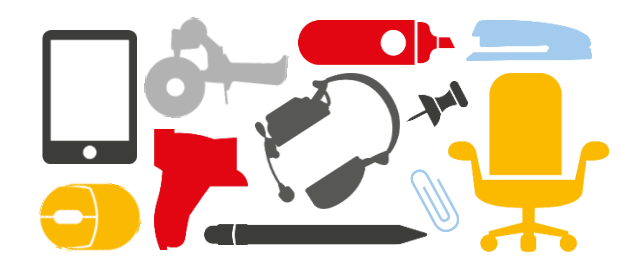

- A) Tarkista ostoskorista, että tilauksen tiedot ovat oikein. Mm. leimasimien sisältö, määrä ja musteen sekä tuotteen väri. Voit palata taaksepäin valitsemalla Takaisin.
- B) Jatkaaksesi valitse jatka

| om! Tila<br>ein ja la | aaja vastaa leima<br>ataamasi logo on | an tekstien oikeellisuudesta ja lada<br>1 painolaatuinen.      | tun logon painolaadusta. Tarkistathan siksi h                                     | uolellisesti, että tekstit ovat |                                 |                      |
|-----------------------|---------------------------------------|----------------------------------------------------------------|-----------------------------------------------------------------------------------|---------------------------------|---------------------------------|----------------------|
| äärä                  | Tuote                                 | Kuvaus                                                         | Leimasinmalli                                                                     | Erityisohjeet                   | Hinta<br>kappaleelta<br>alv 0 % | välisumma<br>alv 0 % |
|                       |                                       | Printy 4912<br>Tuotteen väri : Musta<br>Musteen väri : Sininen | Oy Esimerkkiyritys Ab<br>Tietotie 14<br>01530 Vantaa<br>myynti@esimerkkiyritys.fi | Ohjeet                          | € 40,08                         | €80,16 箇             |
|                       |                                       | 83039858                                                       | muuta layouttia                                                                   |                                 |                                 |                      |
|                       |                                       |                                                                |                                                                                   |                                 | Yhteensä                        | € 80,16              |

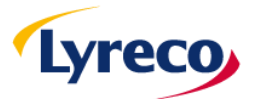

### 9. Valitse toimitusosoite

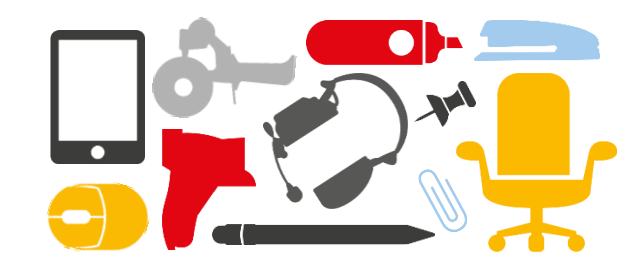

- A) Valitse toimitusosoite Profiili -valikosta.
- B) Kun olet valinnut oikean toimitusosoitteen valitse tallenna

| takaisin muut     | ta toimitusosoitetta            |
|-------------------|---------------------------------|
|                   | tallenna                        |
| Profiili:         | test v Deletusprofiili          |
|                   | merkityt kentät ovat pakollisia |
| Kuvaus            | test                            |
| Etunimi:          | test                            |
| Sukunimi:         | test                            |
| Tehtävä:          |                                 |
| Yritys:           |                                 |
| Osoite 1:         | test                            |
| Osoite 2:         |                                 |
| Postinumero:      | 12345667                        |
| Kaupunki:         | test                            |
| Maa:              | Suomi ~                         |
| Puhelinnumero:    | test                            |
| Faksinumero:      |                                 |
| Sähköpostiosoite: |                                 |
|                   | tallenna                        |

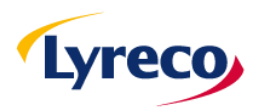

# 10. Tilauksen hyväksyminen ja lähetys

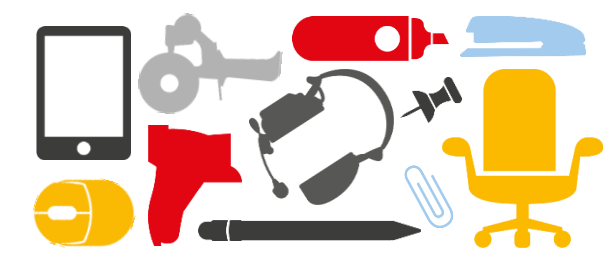

 A) Viimeisellä sivulla voit vielä tarkistaa, että kaikki tiedot ovat oikein ennen tilauksen lähettämistä.

B) Voit lisätä
 ostotilausnumerosi tai viitteesi
 tarvittaessa alhaalla oleville
 riveille.

C) Lähetä tilaus valitsemalla vahvista ja lähetä tilaus

| Takaisin     | tarkastele tilaustasi                                   | vahvista ja lähetä tila |
|--------------|---------------------------------------------------------|-------------------------|
| toimitustapa | toimitusosoite<br>Profiili: test ~<br>test test<br>test |                         |
| maksutapa    | 12345667 test<br>Suomi<br>test<br>muuta                 |                         |
|              |                                                         |                         |

Ohjeet -painikkeesta voit määritellä tilauksesi toimitukseen liittyvät erityisohjeet.

Huom! Tilaaja vastaa leiman tekstien oikeellisuudesta ja ladatun logon painolaadusta. Tarkistathan siksi huolellisesti, että tekstit ovat oikein ja lataamasi logo on painolaatuinen.

Voit lisätä tilaukseesi alla olevia tietoja tarpeen mukaan. Nämä tiedot eivät ole pakollisia.

| Määrä | Tuote | Kuvaus                                                                     | Leimasinmalli                                                                    | Erityisohjeet | Hinta kappaleelta<br>alv 0 % | välisumma<br>alv 0 % |
|-------|-------|----------------------------------------------------------------------------|----------------------------------------------------------------------------------|---------------|------------------------------|----------------------|
| 2     |       | Printy 4912<br>Tuotteen väri : Musta<br>Musteen väri : Sininen<br>83039858 | Oy Esimerkkiyritys Ab<br>Tietole 14<br>01530 Vantaa<br>myynti@esimerkkiyritys.fi | Ohjeet        | € 40,08                      | € 80,16              |

|                                    | Yhteensä €              |
|------------------------------------|-------------------------|
|                                    | Posti, ei toimtuskuluja |
|                                    | Arvonlisävero 24 %      |
|                                    | Kaikki yhteensä € 9     |
| Ostotilaus numero:                 |                         |
| Viite                              |                         |
| Tilauksesi numero                  |                         |
| Kustannuspaikka/Liiketoimintayksil |                         |
|                                    |                         |
| Osasto                             |                         |

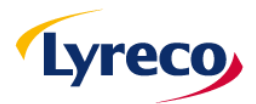